Откройте веб-браузер

При подключений модем сам откроет страницу настройки если этого не произошло введите IP -адрес вашего устройства в адресной строке (по умолчанию 192.168.1.1), нажмите Enter.

|                                                                        |                                                                                                    | Первичный SSI<br>Maneki-neki<br>Версия микроп | D:<br>porpaммы: <u>1.0.3.7</u> | Language:<br>Русский Удале<br>ОК Удале | Выход<br>твета от<br>инного сервера<br><u>взультаты</u> |  |  |
|------------------------------------------------------------------------|----------------------------------------------------------------------------------------------------|-----------------------------------------------|--------------------------------|----------------------------------------|---------------------------------------------------------|--|--|
| Карта сети                                                             | DSL Etherne<br>WAN WAN                                                                                                    | t IPTV C                                      | oS Переключател<br>портов      | ть Виртуальный<br>сервер               | DMZ DDNS                                                |  |  |
| <ul> <li>Быстрая настройка<br/>Интернет</li> <li>Управление</li> </ul> | Интернет-соединение - DSL WAN<br>Выберите Добавить, Редактировать или Удалить для настройки WAN интерфейсов.<br>Выберите Сохранить / Перезагрузить для применения изменений и перезагрузки системы.<br>Добавить Удалить |                                               |                                |                                        |                                                         |  |  |
| пропускания EzQoS                                                      |                                                                                                    |                                               |                                |                                        |                                                         |  |  |
| <ul> <li>Беспроводная сеть</li> <li>ЛВС</li> </ul>                     | Индекс VPI                                                                                                    | VCI Проток                                    | ол Интерфейс                   | Удалить Интер                          | нет IPTV                                                |  |  |
| > WAN                                                                  |                                                                                                    | 1 1                                           | h                              | Сохранить / Пере                       | езагрузить                                              |  |  |
| <ul> <li>Брандмауэр</li> <li>Администрирование</li> </ul>              |                                                                                                    |                                               |                                |                                        |                                                         |  |  |
| Системный журнал                                                       |                                                                                                    |                                               |                                |                                        |                                                         |  |  |
|                                                                        |                                                                                                    |                                               |                                |                                        |                                                         |  |  |
|                                                                        |                                                                                                    |                                               |                                |                                        |                                                         |  |  |

Далее открываем настройки WAN и нажимаем добавить

| DSL-N10 B1                                                | малекі-лекі<br>Версия микропрограммы: <u>1.0.3.7</u> Гусская Серезагрузка                                                               | 9    |
|-----------------------------------------------------------|----------------------------------------------------------------------------------------------------|------|
| 🖁 Карта сети                                              | DSL Ethernet IPTV QoS Переключатель Виртуальный DMZ<br>WAN WAN IPTV Dos Переключатель Сервер DMZ                                        | DDNS |
| Быстрая настройка<br>Интернет                             | Интернет-соединение - DSL WAN                                                                                                    | 3    |
| Управление<br>полосой<br>пропускания EzQoS                | DSL-N10 обеспечивает до восьми WAN настроек. Для настройки WAN IP воспользуйтесь<br>информацией, полученной от Вашего провайдера (ISP). |      |
| Дополнительные<br>настройки                               | Настройка РVС                                                                                                    |      |
| Беспроводная сеть                                         | VPI 0 0 - 255                                                                                                    |      |
| ► WAN                                                     | VCI 33 0-65535<br>Режим инквпсуляции LLC -                                                                                              |      |
| <ul> <li>Брандмауэр</li> <li>Алминистрирование</li> </ul> | Категория обслуживания UBR without PCR -                                                                                                |      |
| Системный журнал                                          | PCR 1 - 1887                                                                                                    |      |
|                                                           | MBS 1 - 300                                                                                                    |      |
|                                                           | Настройка WAN подключения                                                                                                    |      |
|                                                           | Тип подключения Bridge -                                                                                                    |      |
|                                                           | Включить UPnP? () Да Нет<br>Название интерфейса bridge_0_32                                                                             |      |
|                                                           | Настройка IB-арреса WAN                                                                                                    |      |

Прописываем VPI/VCI 0/33

## Настройка Bridge

Тип подключения выбираем Bridge и нажимаем применить

Далее нажимаем сохранить и перезагрузить.

Закрываем окно и переходим к настройке сетевой карты.

## Настройка MER (Роутером)

Тип подключения выбираем **MER** 

| Настройка WAN подключения                    |            |
|----------------------------------------------|------------|
| Тип подключения                              | MER        |
| Включить UPnP?                               | 💮 Да 💿 Нет |
| Название интерфейса                          | mer_0_33   |
| Настройка IP-адреса WAN                      |            |
| Получить IP-адрес WAN<br>автоматически?      | ⊙Да 	 Нет  |
| ІР-адрес:                                    |            |
| Маска подсети:                               |            |
| Основной шлюз:                               |            |
| Настройка DNS WAN                            |            |
| Подключаться к DNS-серверу<br>автоматически? | ⊙Да ⊚ Нет  |
| DNS-cepsep 1:                                |            |
| DNS-сервер 2:                                |            |

Прописываем вручную ip, Маску, Шлюз и DNS нажимаем применить

Далее нажимаем сохранить и перезагрузить.

## Настройка Wi-fi

Открываем настройки Беспроводная сеть

| Карта сети                                                | Общие WPS Фильтр МАС-адресс                  | ов беспроводной Настройка<br>RADIUS | Профессионально                                             |  |
|-----------------------------------------------------------|----------------------------------------------|-------------------------------------|-------------------------------------------------------------|--|
| Быстрая настройка<br>Интернет                             | Беспроводна                                  | Справка 🗙                           |                                                             |  |
| Управление<br>полосой<br>пропускания EzQoS                | Первичный SSID                               | название wi-fi                      | Метод проверки<br>подлинности:<br>Это поле позволяет        |  |
| Каранительные<br>настройки                                | Режим беспроводной сети:                     | Auto V b/g Protection               | включить методы<br>проверки подлинности<br>для беспроводных |  |
| Беспроводная сеть                                         | Ширина канала:                               | 20 MHz                              | клиентов.                                                   |  |
| WAN                                                       | Канал<br>Расширенный канал:                  | 8 V<br>Auto V                       |                                                             |  |
| <ul> <li>Брандмауэр</li> <li>Администрирование</li> </ul> | Метод проверки подлинности:                  | WPA2-Personal                       |                                                             |  |
| Системный журнал                                          | Шифрование WPA:<br>Предварительный ключ WPA: | AES 💌                               |                                                             |  |
|                                                           | WEP-шифрование:                              | None                                |                                                             |  |
|                                                           | Индекс ключа:                                | 2 -                                 |                                                             |  |
|                                                           | WEP-ключ 1:<br>WEP-ключ 2:                   |                                     |                                                             |  |
|                                                           | WEP-ключ 3:                                  |                                     |                                                             |  |
|                                                           | WEP-ключ 4:                                  |                                     |                                                             |  |
|                                                           | Пароль ASUS:                                 |                                     |                                                             |  |
|                                                           | Интервал ротации сетевых ключей:             | 0                                   |                                                             |  |

В SSID прописываем название вашего Wi-fi

Далее ставим тип шифрования WPA2-Personal

Далее прописываем пароль для и нажимаем применить.